## Workday App Install Instructions: iPad Devices

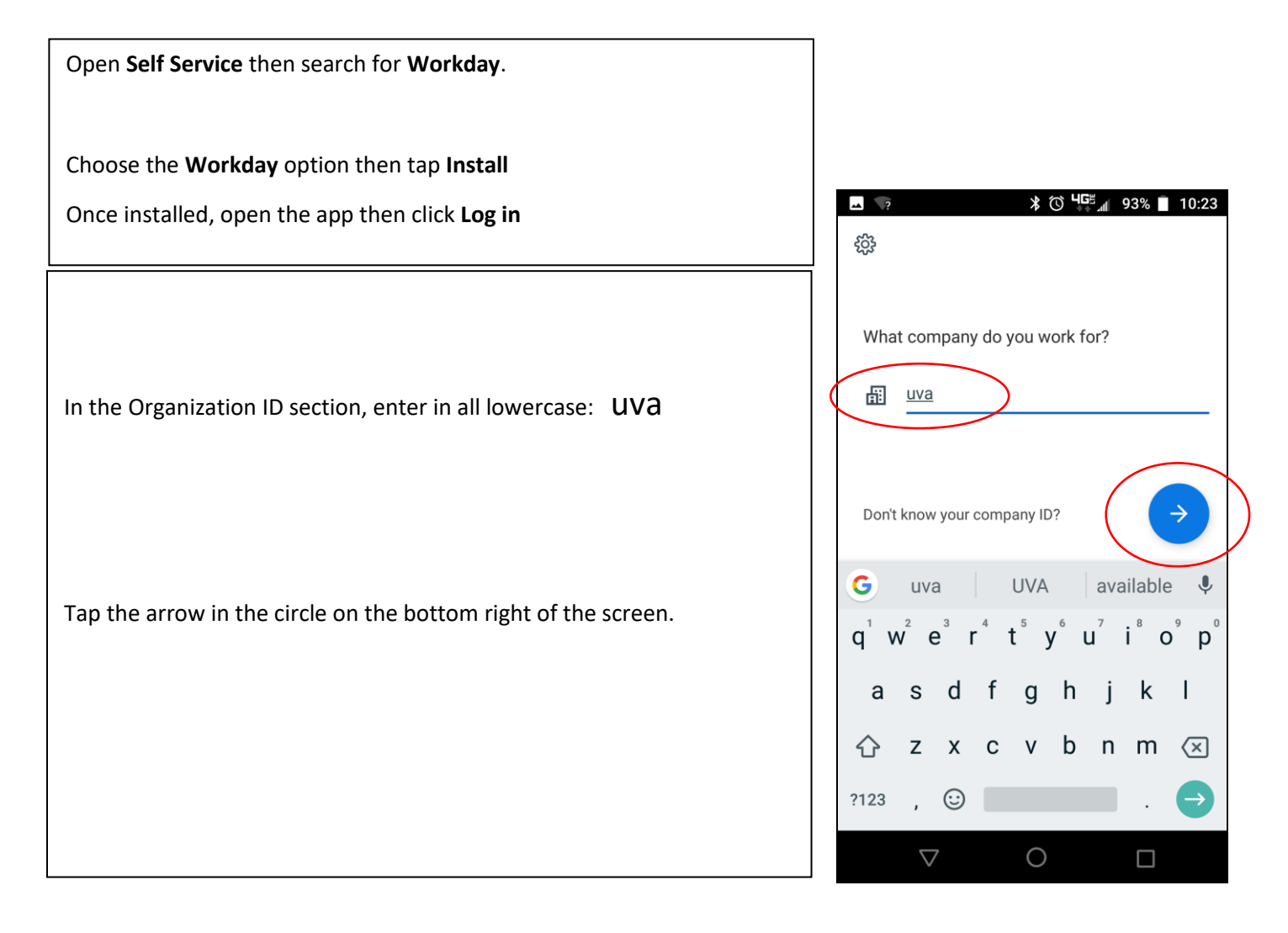

## Workday App Install Instructions: iPad Devices

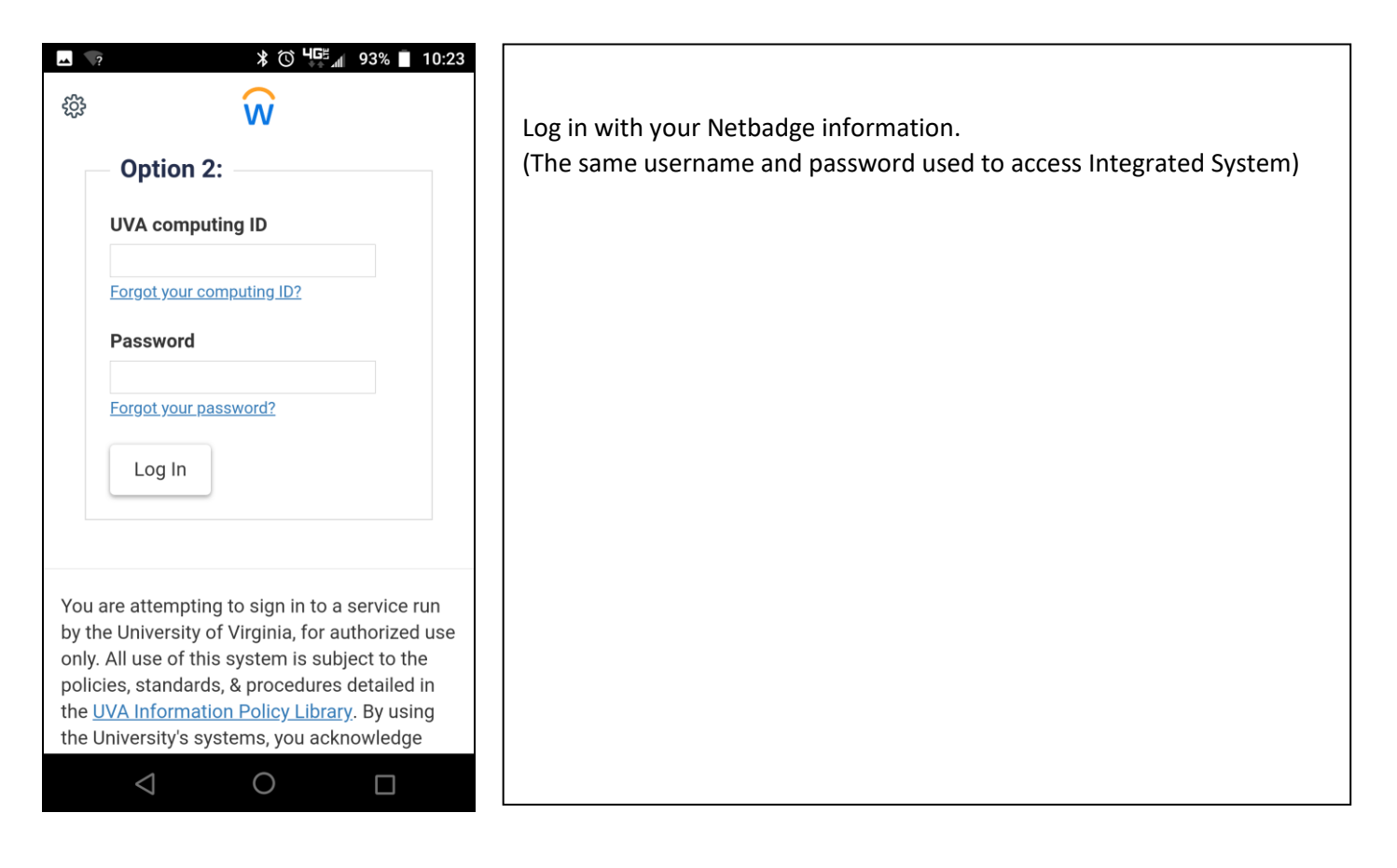

|                                                  | ▲ \?                                                                                                    |
|--------------------------------------------------|----------------------------------------------------------------------------------------------------|
|                                                  | ® <b>w</b>                                                                                                    |
|                                                  | ■University¶Virginia                                                                                          |
|                                                  | NetBadge                                                                                                    |
| Choose your preferred Duo authentication method. | Authentication with Duo is<br>required for the requested<br>service.                                          |
|                                                  | What is this? Cf   Add a new device   My. Settings & Devices   Need help?   Passcode   Remember me for 7 date |
|                                                  |                                                                                                    |

## Workday App Install Instructions: iPad Devices

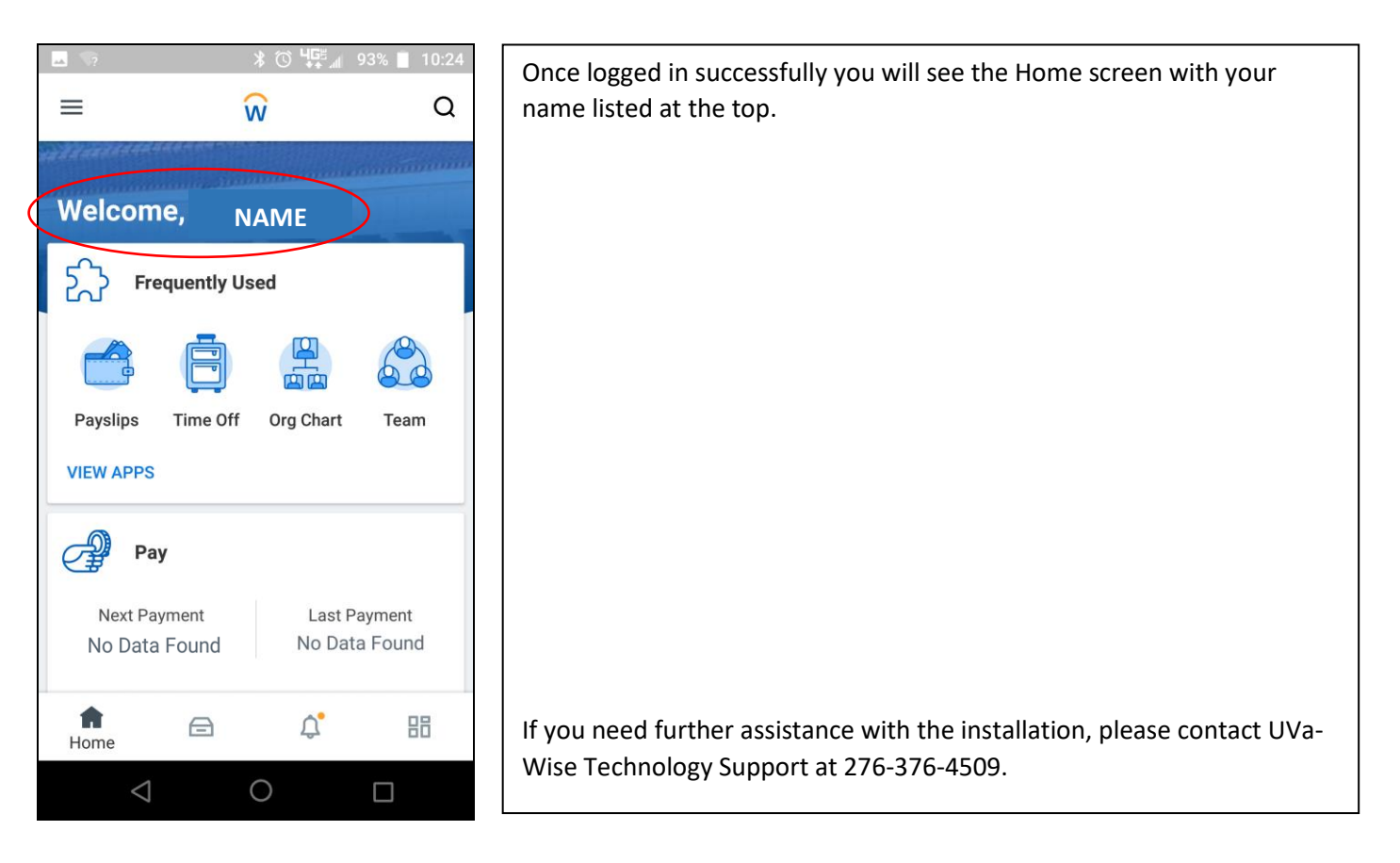